# Izvodi banaka

Mjesto u izborniku:

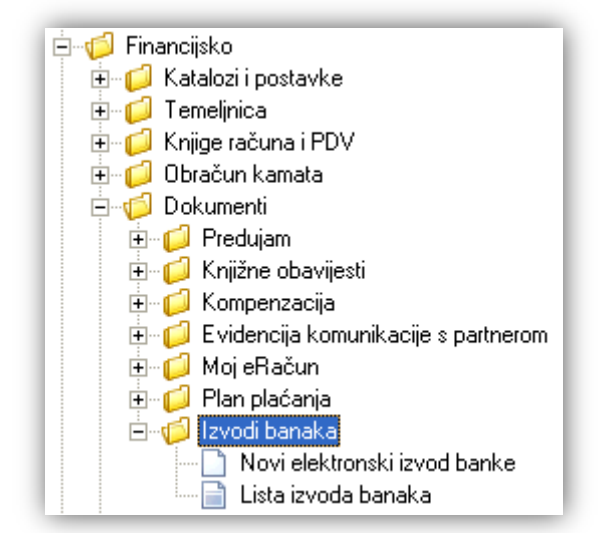

Ovaj podmodul služi za automatski import izvoda banaka. Ukoliko ćemo se služiti ovim podmodulom trebamo napraviti provjeru postavki.

Istu obavljamo u modulu Katalozi/Partneri/Banke u kartici "Postavke knjiženja izvoda"

| Lista banaka      |                           |   |
|-------------------|---------------------------|---|
| Izmjena           |                           | 2 |
| Osnovno           | Postavke knjiženja izvoda |   |
|                   |                           |   |
| IBAN (ž.r.):      |                           |   |
| Rad. jedinica:    | •••                       |   |
| Vrsta knjiženja:  | •••                       |   |
| Konto dugovni:    |                           |   |
| Konto potražni:   |                           |   |
| Knt. dug. zbirni: |                           |   |
| Knt. pot. zbirni: |                           |   |
|                   |                           |   |
|                   | OK Odustani               | i |

Za detalje vidi Help - Detaljne upute - Katalozi - Partneri

Svrha prijema izvoda je formiranje temeljnice izvoda u podsustavu financijskog knjigovodstva. Sustav koristi konfiguracijske podatke izvoda koje dobiva u formi datoteke, te formira temeljnicu (temeljnice) izvoda.

Sustav jedan izvod (dnevni promet po jednom žiro računu) smješta u jednu temeljnicu. Uz svaki žiro račun može se formirati odvojeni set podataka za knjiženje temeljnice. Međutim, najčešće se koriste jedino različita vrsta knjiženja, dok su svi ostali podaci isti.

Podaci o formatu podataka koje isporučuje banka dani su u datoteci: *FINA format podataka magn zapisa.pdf*. Sve banke su se složile da slijede format podataka koji je definirala FINA.

# 1. Novi elektronski izvod banke

## 1.1. Popunjavanje izvoda

Nakon što otvorimo prethodno spremljenu datoteku banke, popune nam se polja. Za primjer:

| Izvod banke                                                               |                               |              |                |                                                 |                                                               |                                                                |                     |
|---------------------------------------------------------------------------|-------------------------------|--------------|----------------|-------------------------------------------------|---------------------------------------------------------------|----------------------------------------------------------------|---------------------|
| Izvod banke                                                               |                               |              |                |                                                 |                                                               |                                                                |                     |
| Banka: Banka S<br>IBAN (ž.r.):<br>Broj izvoda: 2803201<br>Datum: 28.03.20 | iplitsko - Daln<br>4<br>014 💌 | natinska     | ▼              | – Parametri :<br>Radna j<br>Vrsta k<br>Opis ter | za formiranje<br>jedinica: 00<br>njiženja: 33<br>neljnice: Te | e temeljnice<br>0  Cpća radna jec<br>izvodi<br>stiranje za APO | linica 🔹            |
|                                                                           | Duž                           | inik / vjero | vnik           |                                                 |                                                               |                                                                | Partner 🦯           |
| Dužnik/vjerovnik                                                          |                               | Mjesto       | IBAN (ž.r.)    |                                                 | Šifra                                                         | Naziv                                                          | Poziv br.odob.      |
| Duguje                                                                    | Potražuje                     | Konto        | Konto-opis     |                                                 | Svrha                                                         |                                                                | Poziv br. zaduženja |
| Lasica Lujo                                                               |                               | Split        | HR582340       | 093298941                                       | 00003                                                         | RITAM d.o.o.                                                   | 100                 |
| 600,00                                                                    | 0,00                          | 1200         | Kupci u zemlji |                                                 | VUKOTA                                                        |                                                                | 000029-0000003      |
| Vukota, Vuk                                                               |                               | Split        | HR582340       | 093298941                                       | 00003                                                         | RITAM d.o.o.                                                   | 100                 |
| 500,00                                                                    | 0,00                          | 1200         | Kupci u zemlji |                                                 | VUKOTA                                                        |                                                                | 000028-0000003      |
| Żabica, Magdalena                                                         |                               | Split        | HR582340       | 093218298                                       | 00003                                                         | RITAM d.o.o.                                                   | 100                 |
| 400,00                                                                    | 0,00                          | 1200         | Kupci u zemlji |                                                 | VUKOTA                                                        |                                                                | 000030-0000003      |
|                                                                           |                               |              |                |                                                 |                                                               |                                                                | _                   |
|                                                                           |                               |              |                |                                                 |                                                               |                                                                |                     |
| •                                                                         |                               |              |                |                                                 |                                                               |                                                                |                     |
|                                                                           |                               |              |                |                                                 |                                                               |                                                                | OK Odustani         |

Po zaključenju formira se izvještaj:

| Izvo | od banke                                             |                                      |                       |                      |                             |                         |
|------|------------------------------------------------------|--------------------------------------|-----------------------|----------------------|-----------------------------|-------------------------|
|      | Izmjeni (F3) 🕞 Zaključi (F10)                        |                                      |                       |                      |                             |                         |
| _    |                                                      |                                      |                       |                      |                             |                         |
| Г    |                                                      |                                      |                       |                      |                             |                         |
|      |                                                      |                                      |                       |                      |                             |                         |
|      | Testno poduzeće d.o.o.<br>Ulica grada Antofagaste 37 | IBAN: 1111<br>IBAN: HR 57 2484008 12 | 34567890              | tel: 021- 540<br>e-m | 682; fax:02<br>ail: podrska | 21-540 681<br>@ritam.hr |
|      | Split                                                | PDV ID broj: HR3834273               | 9120                  | IDAN. U              | SWIFT:                      | RZBHHR2X                |
|      | 01B: 38342739120                                     | www.ritam.nr                         |                       | IBAN: HI             | 3312343671                  | 234567890               |
|      | Izvod broj:280320                                    | J14                                  |                       |                      |                             |                         |
|      | Banka: Banka Splitsko                                | - Dalmatinska                        |                       |                      |                             |                         |
|      | Datum knjiženja: 28.03.2014                          |                                      |                       |                      |                             |                         |
|      | Vrsta knjiženja: 33 izvodi                           | 20                                   |                       |                      |                             |                         |
|      | Radna jedinica: 000 Opća radna                       | jedinica                             |                       |                      |                             |                         |
|      |                                                      |                                      |                       |                      |                             |                         |
|      | Dužnik / Vjerovnik                                   |                                      | Broj zaduženja        |                      |                             |                         |
|      | Rbr Partner                                          | Žiro račun                           | Broj odobrenja        | Konto                | Duguje                      | Potražuje               |
|      | 1 Lasica Luio<br>00003 RITAM d.o.o.                  | HR582340093298941                    | 100<br>000029-0000003 | 1200                 | 600.00                      | 0.00                    |
|      | 2 Vukota, Vuk<br>00003 RITAM d.o.o.                  | HR582340093298941                    | 100<br>000028-0000003 | 1200                 | 500.00                      | 0.00                    |
|      | 3 Žabica. Maαdalena<br>00003 RITAM d.o.o.            | HR58234009321829891                  | 100<br>000030-0000003 | 1200                 | 400.00                      | 0.00                    |

1.500.00 0.00

## 1.2. Akcija na listi

Izmjeni: mijenjamo dokument

# 2. Lista izvoda

U ovom dijelu pregledavamo izvode u zadanom periodu.

#### 2.1. Tražilica

| Lista izvoda banaka                                      |      | ×        |
|----------------------------------------------------------|------|----------|
| Unesite parametre prema kojima će se formirati izvještaj |      |          |
|                                                          |      |          |
| Od datuma: 01.01.2014 📰                                  |      |          |
| Do datuma: 23.05.2014 📰                                  |      |          |
|                                                          | OK 1 | 0.4      |
|                                                          |      | Udustani |

#### Mogući parametri pretraživanja:

- > Od datuma: postavljen 1.siječna radne godine
- Do datuma: postavljen trenutni datum ako je radna godina jednaka tekućoj godini, inače 31. prosinca radne godine

#### 2.2. Lista

| Lista izvoda banaka                                                             |  |
|---------------------------------------------------------------------------------|--|
| 😂 <u>O</u> tvori 🗊 <u>I</u> raži (F5) 🔌 T <u>e</u> meljnica(F7) 🔇 Brisanje (F8) |  |

Uvjeti pretrage: Od datuma="01.01.2014"; Do datuma="23.05.2014";

| Za grupiranje | dovucite naslov željene k | colone ovdje                 |            |
|---------------|---------------------------|------------------------------|------------|
| Broj          | Datum 🛆                   | Banka                        | Status     |
| 017           | 19.01.2014                | Banka Splitsko - Dalmatinska | Iskorišten |
| 800           | 19.01.2014                | Banka Splitsko - Dalmatinska | Iskorišten |
| 0123456       | 20.01.2014                | Banka Splitsko - Dalmatinska |            |
| 01755         | 21.01.2014                | Čakovečka banka              |            |
| 02042014      | 27.01.2014                | Banka Splitsko - Dalmatinska | Iskorišten |
| 777           | 28.02.2014                | Banka Splitsko - Dalmatinska |            |
| 28032014      | 28.03.2014                | Banka Splitsko - Dalmatinska | Iskorišten |
| 012210        | 31.03.2014                | Banka Splitsko - Dalmatinska |            |
| 0000001       | 02.04.2014                | Erste banka                  |            |

Status izvoda je iskorišten ukoliko smo formirali temeljnicu iz izvoda.

Preporuka: brisati izvod nakon formiranja temeljnice.

### 2.3. Akcije na listi

- > Otvori: otvaranje označenog dokumenta
- > Traži (F5): povratak na tražilicu
- Temeljnica: ovom akcijom unosimo izvod u temeljnicu Sustav traži potvrdu:

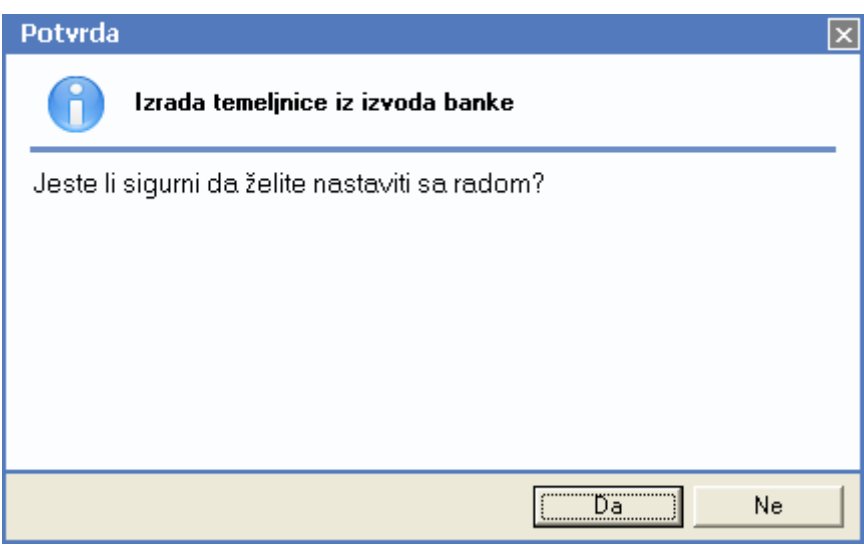

| Temeljnica         |                                 |                                   |                             |               |               |                 |               |            |            | E           | 3 |
|--------------------|---------------------------------|-----------------------------------|-----------------------------|---------------|---------------|-----------------|---------------|------------|------------|-------------|---|
| 📃 📝 Zaglavlje (F4  | 4) 📝 <u>K</u> njiga računa (F3) | 🄁 ⊻eži (F7) 🔚 <u>R</u> azveži (F8 | 8) 🛛 🔂 K <u>n</u> jiži (F11 | ) 📄 Ispiši (C | trl+P)  🛅 Viš | še akcija       |               |            |            |             |   |
| Broj:              | 000002 D.                       | atum: 28.03.2014 💌                | Saldo:                      | 1             | .500,00D      |                 |               |            |            |             |   |
| Vrsta knjiženja: 🖡 | 33;izvodi                       |                                   |                             |               |               |                 |               |            |            |             |   |
| Opis temeljnice:   | Testiranje za APO               |                                   |                             |               |               |                 |               |            |            |             |   |
|                    |                                 |                                   |                             |               |               |                 | Podaci dokume | enta       |            | Veze stavke | ٠ |
| R.Br. Konto        | Radna jedinica                  | Opis                              | Datum p.p.                  | Duguje        | Potražuje     | Partner         | Broj dok.     | Datum dok. | Datum dos. | Nevezano    |   |
| 1 1200             | F000;0pća radna jedinica        | Izvod banke 28032014              | 28.03.2014                  | 600,00 kn     | 0,00 kn       | 00011;LEDO d.d. | 28032014      | 28.03.2014 | 28.03.2014 | 600,00 kn   |   |
| 2 1200             | F000;0pća radna jedinica        | Izvod banke 28032014              | 28.03.2014                  | 500,00 kn     | 0,00 kn       | 00011;LEDO d.d. | 28032014      | 28.03.2014 | 28.03.2014 | 500,00 kn   |   |
| 3 1200             | F000;0pća radna jedinica        | Izvod banke 28032014              | 28.03.2014                  | 400,00 kn     | 0,00 kn       | 00011;LEDO d.d. | 28032014      | 28.03.2014 | 28.03.2014 | 400,00 kn   |   |

#### Brisanje: brisanje označenog dokumenta $\succ$

| Potvrda  | a                                           | X  |
|----------|---------------------------------------------|----|
| 0        | Brisanje izvoda banke                       |    |
| Jeste li | li sigurni da želite izbrisati izvod banke? |    |
|          |                                             |    |
|          |                                             |    |
|          |                                             |    |
|          |                                             |    |
|          |                                             |    |
|          | [Da]                                        | Ne |